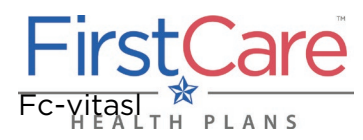

| Ι.         | Overview                                                        | 1 |
|------------|-----------------------------------------------------------------|---|
|            | A. IMPORTANT—Information in Other Languages                     | 1 |
| II.        | Locating the Provider Finder                                    | 2 |
| III.       | Using the Provider Finder                                       | 3 |
|            | A. Option 1—You already know what you're looking for            | 3 |
|            | B. Option 2—You need some help finding a doctor/medical service | 4 |
|            | C. Option 3—Refining your search                                | 6 |
| IV.        | Out-of-Area Providers                                           | 8 |
| <b>V</b> . | Questions?                                                      | 8 |
|            |                                                                 |   |

### I. Overview

You can search our online Provider Finder in multiple ways. If you know what you are looking for, you can enter information in the tool bar at the top of the screen. If you are having trouble finding what you need, you can use the home page buttons to show you what to do.

After you finish a basic search, you can choose what you want to see: by distance, if the doctor is taking new patients, doctor's gender, etc. You can also find doctors' quality details, as well as hospital and medical groups they are a part of.

**NOTE:** The Provider Finder tool is best viewed using the current versions Google Chrome, Safari, or Firefox web browsers. If you are using Microsoft's Internet Explorer<sup>™</sup> (IE), please change your browser to access the Provider Finder. Click on any of the following links to update your web browser:

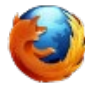

Mozilla Firefox Download <u>Mozilla</u> Firefox

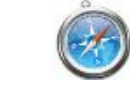

Safari Download <u>Safari</u>

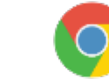

Google Chrome Download Chrome

The next pages will show you how to access the Provider Finder and use its three main search options.

#### A. IMPORTANT—Information in Other Languages

If you, or someone you're helping, has questions about FirstCare Health Plans, you have the right to get help and information in <u>your language</u> at no cost. Contact <u>FirstCare Customer Service</u> to talk to an interpreter today.

Si usted, o alguien a quien usted está ayudando, tiene preguntas acerca de FirstCare Health Plans, tiene derecho a obtener ayuda e información en <u>su idioma</u> sin costo alguno. Póngase en contacto con <u>Servicio al Cliente de FirstCare</u> para hablar con un intérprete en la actualidad.

### II. Locating the Provider Finder

Log on to <u>www.FirstCare.com/ProviderFinder</u> and: **1)** click on the "Online Provider Directory" option in the right margin, or **2)** choose from the list of network directory links on the page.

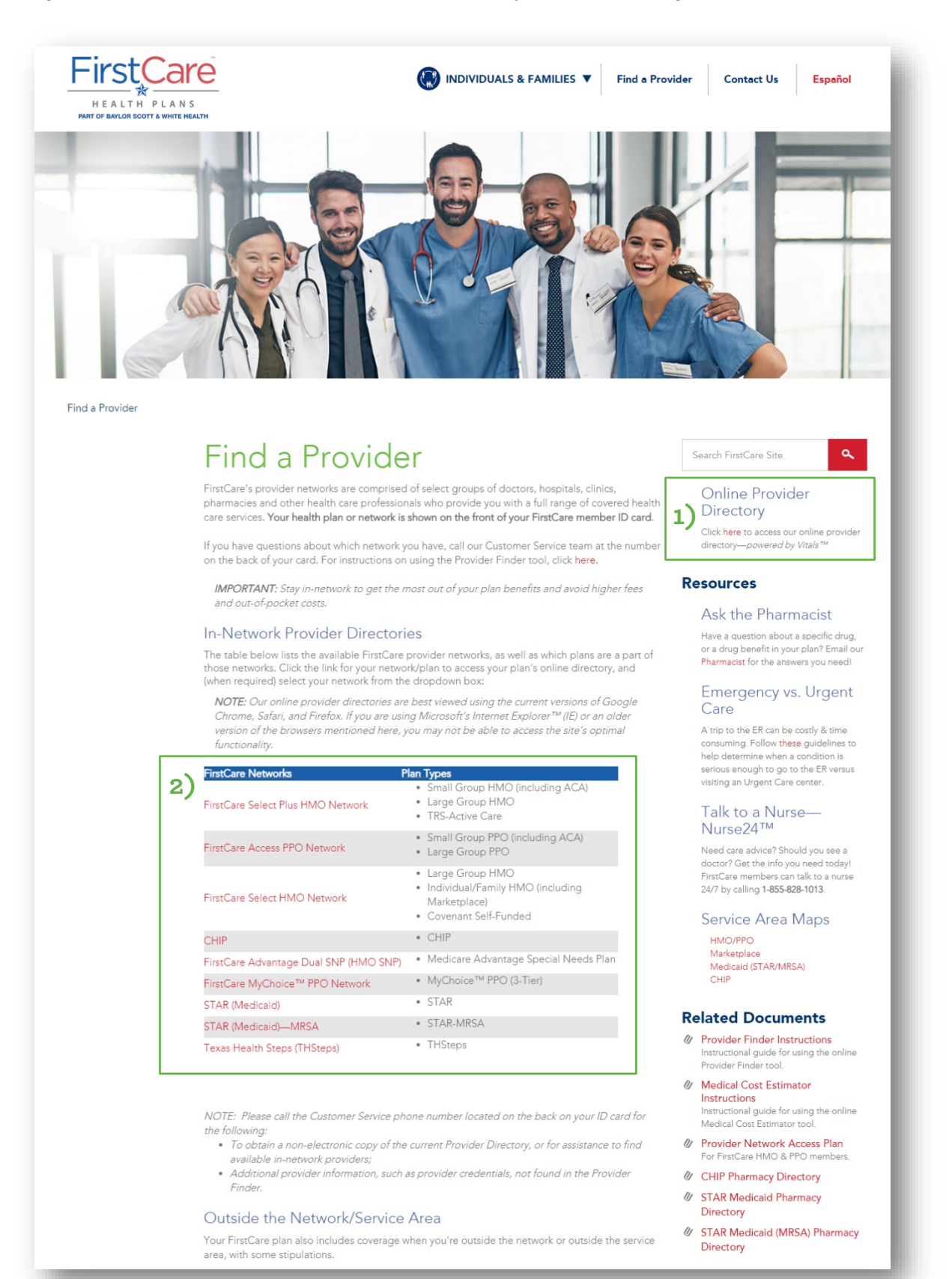

### III. Using the Provider Finder

There are three (3) main search options in the tool.

#### A. Option 1—You know what you're looking for

If you know what you are looking for, you can fill in the fields below.

#### <u>Step 1</u>

Choose your provider network. If you don't know your provider network, you can find it by looking at your FirstCare member ID card, or call the FirstCare Customer Service phone number on the back of your ID card.

| Search Na                     | imes        |     |  |
|-------------------------------|-------------|-----|--|
| FirstCare Select Plus HMO<br> |             |     |  |
| Browse by Category            | ✓ or Q Sear | ich |  |
|                               |             |     |  |
|                               |             |     |  |

#### Step 2

Enter the location where you want to find a doctor or hospital if it is different from what is showing in the box. Enter a city, county or zip code.

| Search Na                 | mes        |                                                     | ٨ | 1 |  |
|---------------------------|------------|-----------------------------------------------------|---|---|--|
| FirstCare Select Plus HMO |            | <ul> <li>✓ Lubbock, TX – 79401</li> <li></li> </ul> |   | - |  |
| Browse by Category        | • or Q Sea | ch                                                  |   |   |  |
|                           |            |                                                     |   |   |  |
|                           |            |                                                     |   |   |  |

#### Step 3

Enter the kind of care, doctor or medical service you want into the Search box and hit enter.

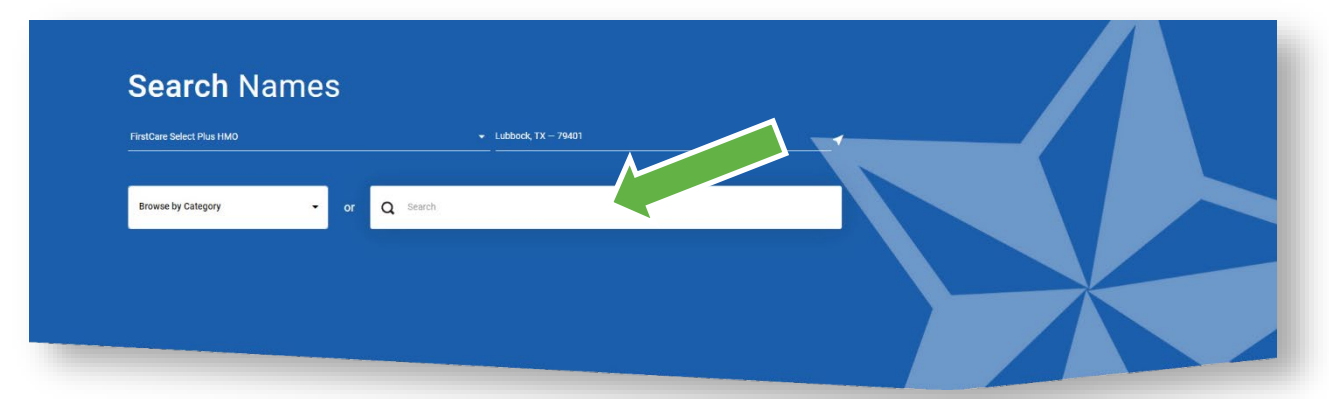

#### B. Option 2—You need help finding a doctor or medical service

If you need some guidance in finding a kind of care, doctor or medical service.

#### Step 1

Choose your provider network. If you don't know your provider network, you can find it by looking at your FirstCare member ID card, or call the FirstCare Customer Service phone number on the back of your ID card.

| Search Names            |          |  |
|-------------------------|----------|--|
| Browse by Category • or | Q Search |  |
|                         |          |  |

#### Step 2

Enter the location where you want to find a doctor or hospital if it is different from what is showing in the box. Enter a city, county or zip code.

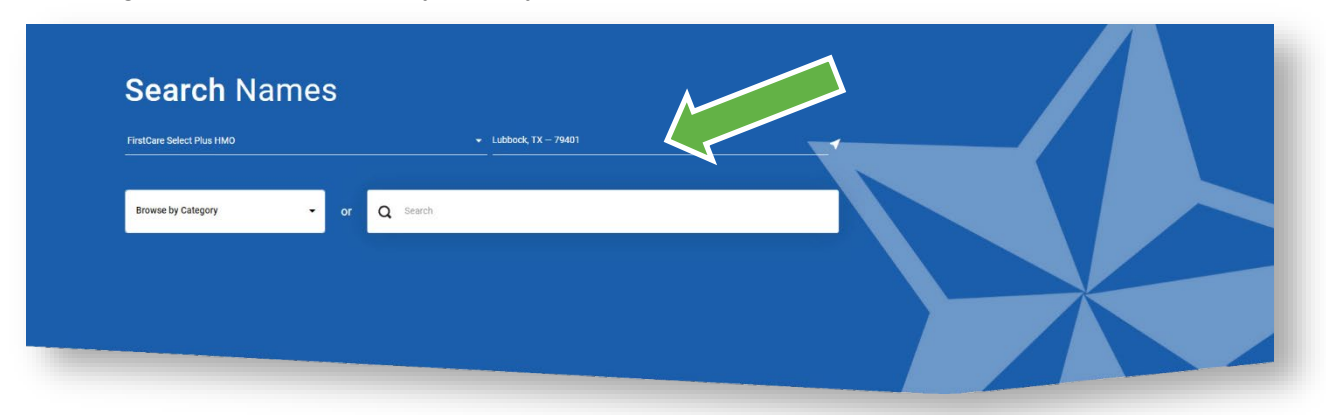

#### Step 3

Choose the Category that best fits the type of care you are looking for. For example, you would choose "Medical Care" if you are looking for a doctor and/or "Labs & Radiology Centers" if you need something like blood work or an x-ray.

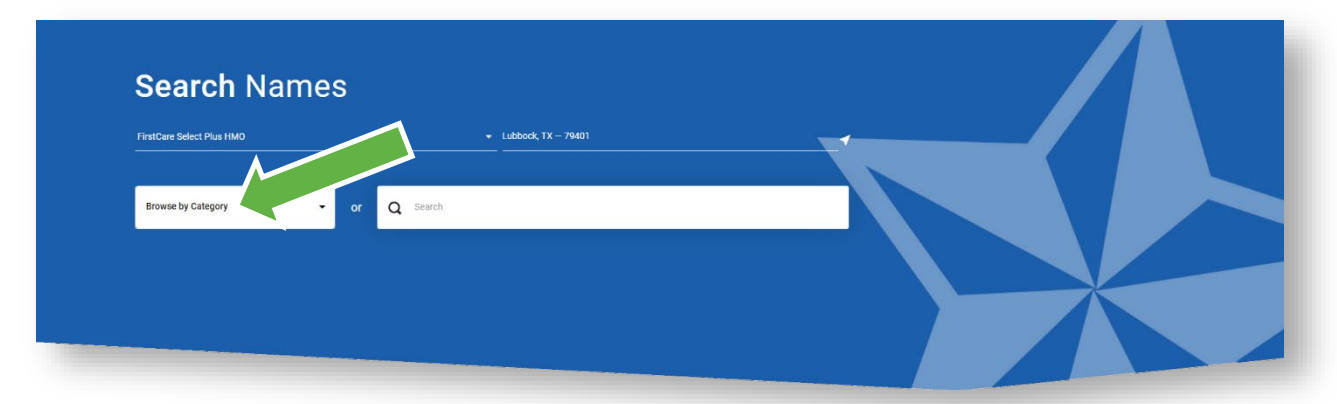

#### <u>Step 4</u>

Browse the options that best match what you're looking for. For instance, if you chose "Medical Care", you would then be asked to choose from type of medical care providers.

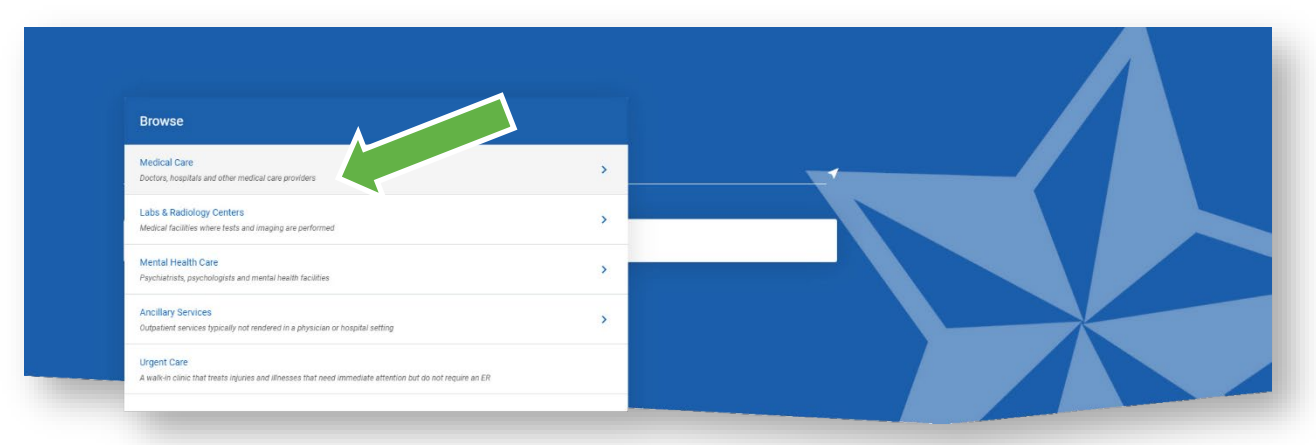

#### <u>Step 5</u>

Now you can see the available providers in your network/area. You can click on the "Save as PDF" button to save and/or download the information.

| Browse by C          | Ategory - Q General Practice                                                                                                    | × | FirstCare Select Plus HMO - Lubbock, TX - 79401     | - 1       |
|----------------------|----------------------------------------------------------------------------------------------------|---|-----------------------------------------------------|-----------|
| lters<br>Specialty   |                                                                                                    |   | ✓ More Filters                                      |           |
| how Only 🔵           | Accepting New Patients     Primary Care Physician                                                                                                    |   | Refine Distance 100 miles - Sort By Distance - View | as (=) 🕅  |
| About (<br>pecialty. | General Practice                                                                                                    |   |                                                     |           |
| Y                    | Ronda Lyn Barr, DO (PEP)<br>General Practice                                                                                                    |   | Add to Compare View                                 | Profile   |
|                      | ICCATION<br>898 Joliet Ave Unit 130, Lubbook, TX 79415<br>Get directions<br>View More Locations<br>CONTACT INFOMATION<br>Phone: 806-761-0545<br>✓ Accepting New Patients |   | Log in for personalized results                     |           |
|                      | Grace Clinic<br><sub>Clinics - Medical</sub>                                                                                                    |   | Add to Compare View                                 | Profile   |
|                      | LOCATION<br>Grace Clinic<br>4515 Martha Sharp Fwy Lubbock, TX 79407<br>Get directions<br>Contract meromatricon<br>Phone: 806-744-7223                                    |   | Log In for personalized results                     |           |
| Y                    | James Allen Speed, MD 🕬                                                                                                    |   | Add to Compare View                                 | Profile   |
|                      | LOCATION<br>4810 N Loop 289, Lubbock, TX 79414<br>Get directions<br>CONTACT INFORMATION<br>Phone: 806-473-5373                                                           |   | Log In for personalized results                     |           |
| ∧ To                 | p                                                                                                    |   | Share ,↓, Sa                                        | ve as PDF |

### C. Option 3—Refining your search

If you're still having trouble finding what you are looking for, narrow your search to see the items you need.

#### <u>Step 1</u>

Follow directions for your initial search.

#### <u>Step 2</u>

Click on the filters you'd like to see (i.e., "distance") applied. This updates your search results based on your choices.

**NOTE:** You can apply more than one filter at a time to your search.

| Specialty                             | <ul> <li>People &amp; Places</li> <li>✓ Ger</li> </ul>                                                                                                    | ider _ More Filters +                                         |
|---------------------------------------|----------------------------------------------------------------------------------------------------|---------------------------------------------------------------|
| Show Only                             | 🕞 Accepting New Patients 🔵 Primary Care Physician                                                                                                    | 5 miles<br>Refine Distance 10 miles ort By Distance - View as |
| About<br><sub>specialty.</sub>        | General Practice                                                                                                    | 25 miles<br>50 miles<br>100 miles<br>Any distance             |
| e e e e e e e e e e e e e e e e e e e | Ronda Lyn Barr, DO (PGP)<br>General Practice                                                                                                    | Add to Compare View Profile                                   |
|                                       | LOCATION<br>808 Joliet Ave Unit 130, Lubbock, TX 79415<br>Get directions<br>View More Locations<br>CONTACT INFORMATION<br>Phone: 806-761-0545<br>CACepting New Patients | Log In for personalized results                               |
|                                       | Grace Clinic<br>Clinics - Medical                                                                                                    | Add to Compare View Profile                                   |
|                                       | LOCATION<br>Grae Cilnic<br>4515 Marsha Sharp Fwy, Lubbock, TX 79407<br>Get directions<br>CONTACT INFORMATION<br>Phone: 806-744-7223                                     | Log In for personalized results                               |
| Y                                     | James Allen Speed, MD 🚥                                                                                                    | Add to Compare View Profile                                   |
|                                       | LOCATION<br>4810 N Loop 289, Lubbock, TX 79414<br>Get directions<br>CONTACT INFORMATION<br>Phone 806-4735873                                                            | Log In for personalized results                               |

<u>Step 3</u> You can also compare up to four providers by checking the "Add to Compare" boxes on the providers of your choice.

| Filters                                                                                                    |                                                         |                                                        |
|----------------------------------------------------------------------------------------------------|---------------------------------------------------------|--------------------------------------------------------|
| Specialty                                                                                                    | ✓ People & Places                                       | Gender • More Filters •                                |
| Show Only Only Accepting New Pi                                                                                 | tlents 🌖 Primary Care Physician                         | Refine Distance 100 miles • Sort By Distance • View as |
| About <b>General P</b>                                                                                          | ractice                                                 |                                                        |
| Ronda Ly<br>General Practice                                                                                    | vn Barr, DO 🚥                                           | Add to Compare. View Profile                           |
| LOCATION<br>805 Joliet Ave Unit<br>Get directions<br>View More Locati<br>contract in Postant<br>Phone 806-76105 | 130, Lubbock, TX 79415<br>ons •<br>CN<br>15<br>Patients | Log In for personalized results                        |
| Grace Cl<br>Clinics-Medical                                                                                     | inic                                                    | Add to Compare View Profile                            |
| LOCATION<br>Grace Clinic<br>4515 Marsha Shar<br>Get directions<br>CONTACT INFORMATI<br>Phone: 806-744-72        | Fwy, Lubbock, TX 79407<br>DN<br>23                      | Log In for personalized results                        |
| Gelect up to 4 Pro                                                                                              | oviders to <b>Compare</b>                               | Clear all providers Compare 2/4                        |
| Ronda Lyn Barr<br>General Practice                                                                              | X Grace Clinic X<br>Clinics - Medical                   |                                                        |

|                               |                   | 9                                 |
|-------------------------------|-------------------|-----------------------------------|
|                               | Grace Clinic      | Ronda Lyn Barr, DO                |
|                               | View Profile      | View Profile                      |
| lighlights                    |                   | ^                                 |
| Distance                      | 1.7 mi            | 1.8 mi                            |
| Accepting New Patients        | -                 | $\odot$                           |
| Specialties                   | Clinics - Medical | Family Practice, General Practice |
| Ratings & Reviews - (No Data) |                   |                                   |

## IV. Out-of-Area Providers

FirstCare Members should only use providers in the FirstCare Network for In-Network coverage. However, Urgent and Emergency care is available at the same copay as In-Network. Members can also take advantage of:

- Baylor Scott & White Health providers and facilities throughout Texas
- FirstCare Virtual Care—Powered by MDLIVE Avoid waiting rooms and the inconvenience of going to the doctor's office. Members can visit a doctor by phone, secure video, the MDLIVE App, or through myFirstCare Self-Service (<u>my.FirstCare.com</u>), all available 24/7.
- Nurse24<sup>™</sup>

Need care advice? Should you see a doctor? Get the info you need today! Talk to a nurse 24/7 by calling **1-855-828-1013** to get answers 24 hours a day, 7 days a week!

### V. Questions?

If you still have questions, or are not sure about using the Provider Finder, call the FirstCare Customer Service phone number on the back of your FirstCare Member ID card.